## Installatiehandleiding

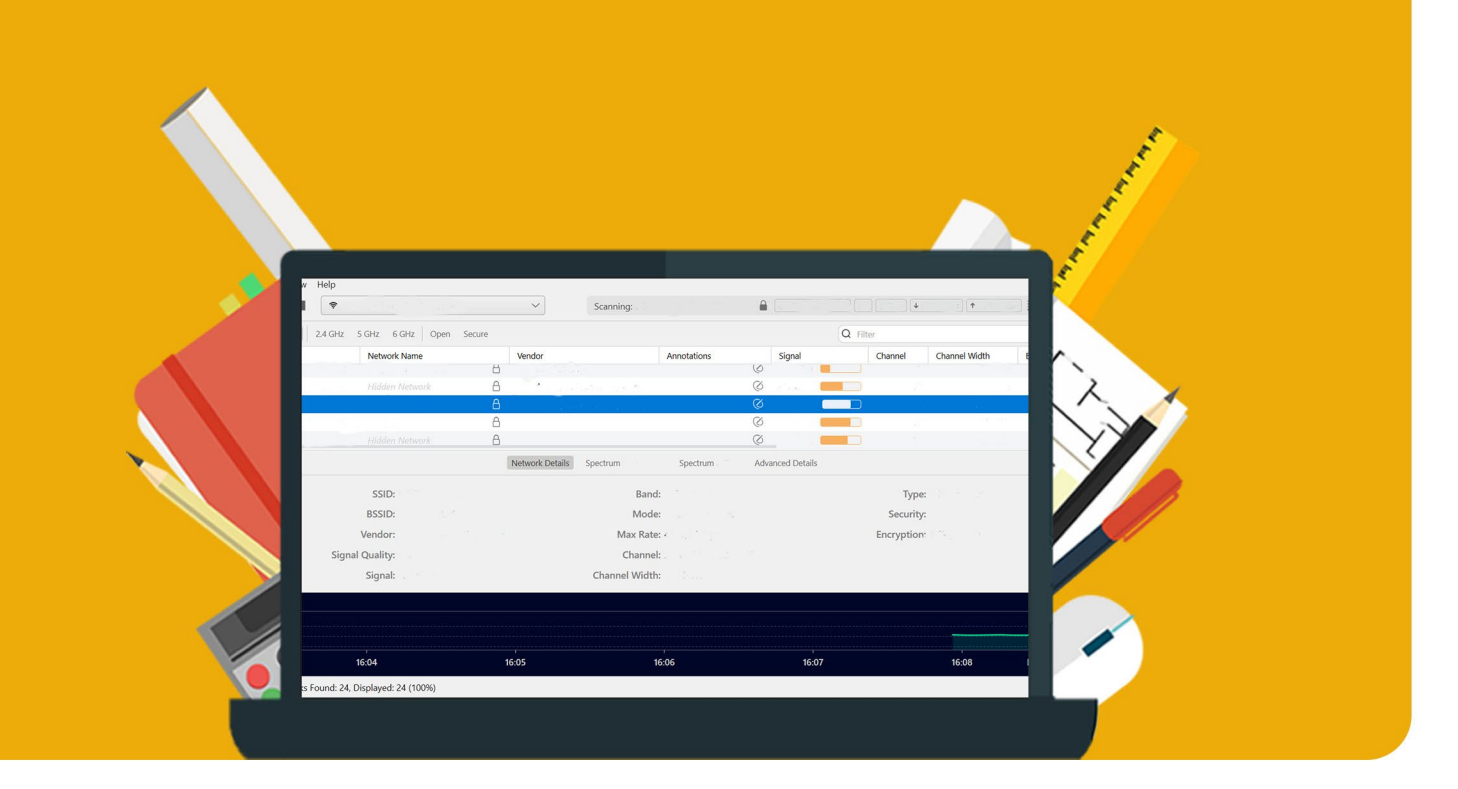

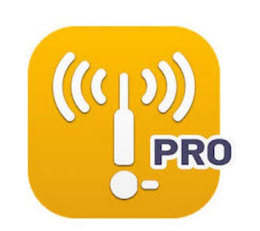

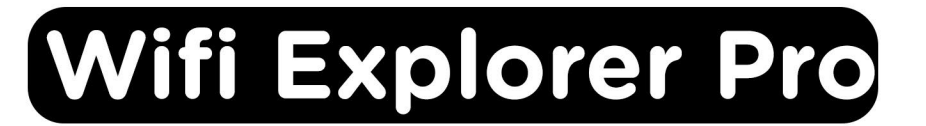

Voor Windows

**Stap 1:** Bestel Wifi Explorer Pro op SURFspot. Ga vervolgens in je account naar "Bestellingen" en klik naast je bestelling op "Download", het installatiebestand zal nu downloaden.

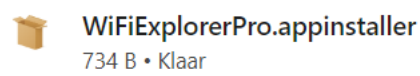

Stap 2: Klik op het gedownloade bestand en klik op "Install", de installatie zal nu starten.

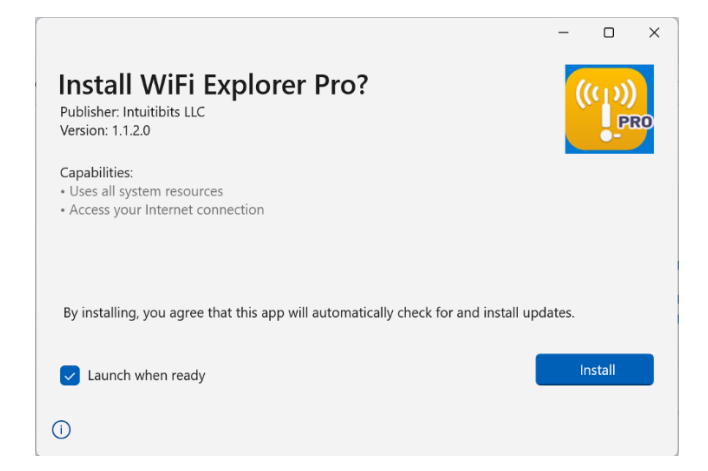

Stap 3: Lees de licentieovereenkomst en klik op "Accept".

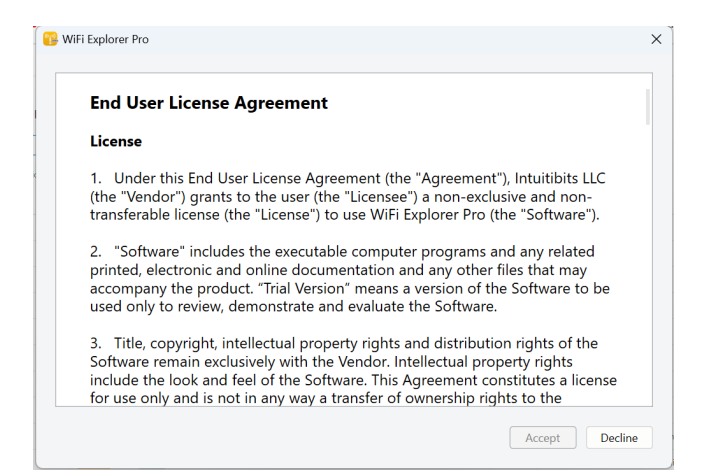

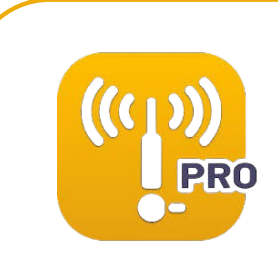

**Stap 4:** Wifi Explorer Pro zal nu openen. Klik links bovenin het scherm op "File" en klik vervolgens op "Activate...".

|             | File         |
|-------------|--------------|
| Open        |              |
| Open Recent | P .          |
| Save As     | Ctrl+Shift+S |
| Settings    | Ctrl+,       |
| Activate    |              |
| Exit        | Alt+F4       |

**Stap 5:** Vul de licentiecode in die je bij je bestelling hebt ontvangen. Deze vind je in je account bij "Bestellingen" onder "Toon licentiecode". Klik dan op "Activate".

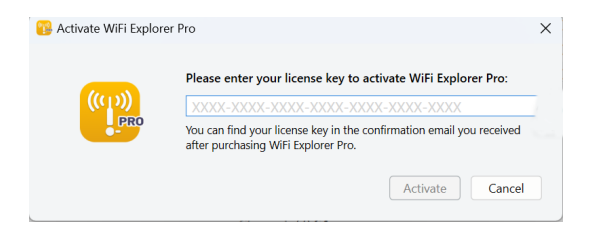

Stap 6: Je krijgt nu een melding dat je licentie succesvol is geactiveerd. Klik op "OK".

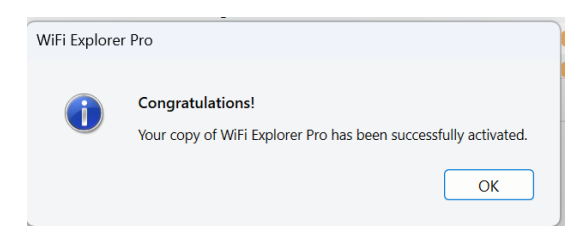

Stap 7: Je licentie is nu geactiveerd, je kunt aan de slag!

| 😼 WiFi Fxp | slorer Pro                       |                 |                |             |                  |                    |               |      |
|------------|----------------------------------|-----------------|----------------|-------------|------------------|--------------------|---------------|------|
| ile Vice   | Help                             |                 |                |             |                  |                    |               |      |
| ⊨ ∎        | *                                | ~)<br>~         | Scanning:      |             |                  | · · · (, · · · )[4 |               | 38   |
| 8          | 2.4 GHz S GHz 6 GHz Open Se      | cure            |                |             |                  | Q Filter           |               |      |
| 8554D      | Network Name                     | Windor          |                | Arnotations | Signal           | Channel            | Channel Width | Band |
|            |                                  | 8               |                |             | 6                |                    |               |      |
|            | Hidden Network                   | 8               | Carlos de S    |             | Ø 👘 📒            |                    |               | 1    |
|            |                                  | 8               |                |             | ø                |                    |               |      |
|            |                                  | 8               |                |             | Ø 📒              | 10                 |               |      |
|            |                                  | 8               |                |             | Ø                |                    |               |      |
|            |                                  | Network Details | Spectrum       | Spertrum    | Advanced Details |                    |               |      |
|            | SSID:                            |                 | Band:          |             |                  | Туре               |               |      |
|            | BSSID:                           |                 | Mode:          |             |                  | Security           |               |      |
|            | Vendor:                          |                 | Max Rate: -    |             |                  | Encryption         |               |      |
|            | Signal Quality:                  |                 | Channel:       |             |                  |                    |               |      |
|            | Simul                            |                 | Channel Middle |             |                  |                    |               |      |
|            | signal.                          |                 | channel widdi. | La Calent   |                  |                    |               |      |
|            |                                  |                 |                |             |                  |                    |               |      |
|            |                                  |                 |                |             |                  |                    |               |      |
|            | 16:04                            | 16:05           | 16:            | 06          | 16:07            |                    | 16:08         | Now  |
| Naturaliza | Found: 24. Displayed: 24 (10050) |                 |                |             |                  |                    |               |      |

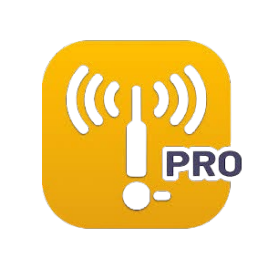

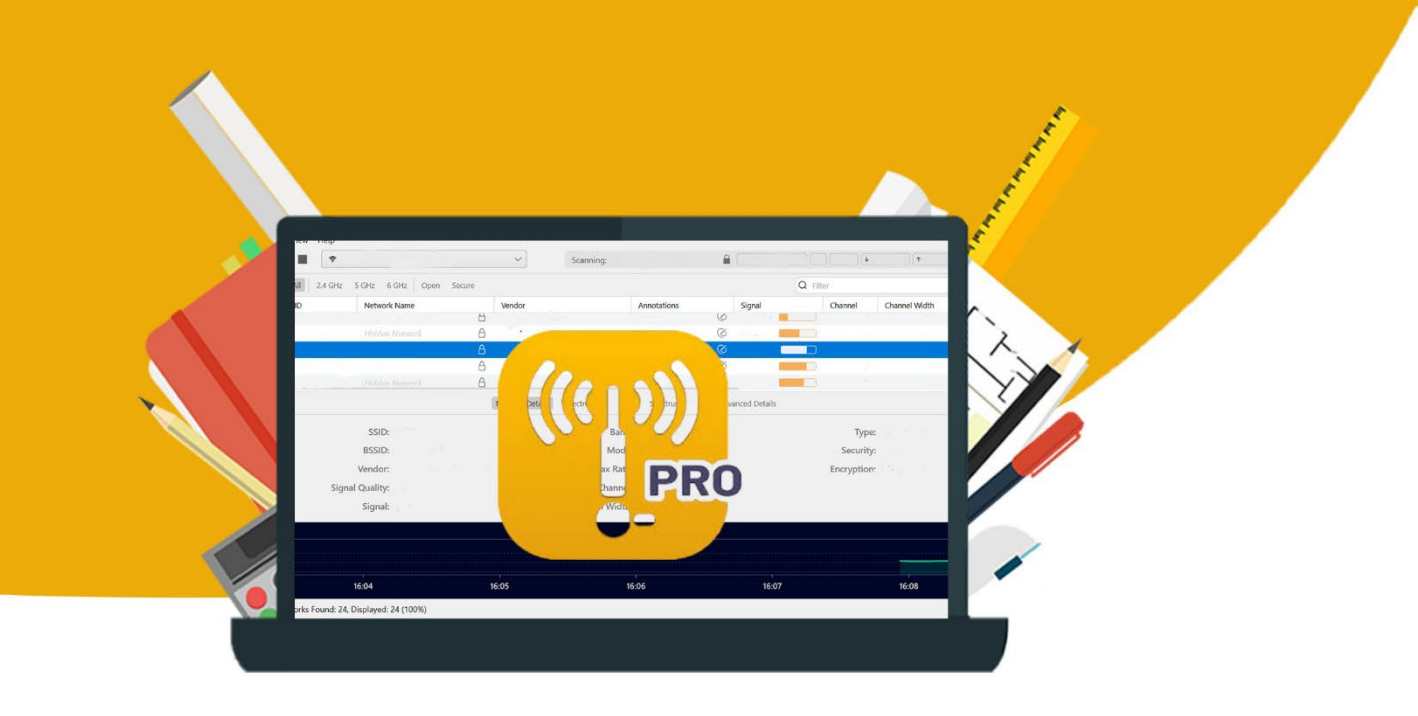